# MANUALE D'USO PER GLI OPERATORI ECONOMICI PER L'UTILIZZO DELLA PIATTAFORMA START

## PARTECIPAZIONE ALLA MANIFESTAZIONE DI INTERESSE

Vers. 0 – Luglio 2024

### Indice

| 1. PREMESSA                                          | 3 |
|------------------------------------------------------|---|
| 2. ACCESSO ALLA PIATTAFORMA                          | 3 |
| 3. PARTECIPAZIONE AD UNA MANIFESTAZIONE DI INTERESSE | 4 |
| 4. STATO DI UNA MANIFESTAZIONE DI INTERESSE          | 7 |

| Acronimi, abbreviazioni, sigle  |
|---------------------------------|
| <b>SA</b> : Stazione Appaltante |
| <b>OE</b> : Operatore Economico |
| CdC: Centro di Costo            |
| ADG: Autorità di gara           |

MI: Manifestazione di interesse

#### 1. PREMESSA

Il processo di digitalizzazione del ciclo di vita dei contratti avviato nel 2024 vede Regione Toscana e il Gestore del Sistema START impegnati nella realizzazione di nuovi sviluppi per incrementare il livello di integrazione con i servizi di Anac.

Con l'aggiornamento del sistema di maggio 2024 sono state introdotte nuove funzionalità tra cui la funzione "Manifestazione di interesse" che consente ad es. la raccolta di preventivi di spesa per individuare l'operatore economico da invitare successivamente a presentare offerta in un eventuale affidamento diretto.

Grazie alle caratteristiche tecniche di seguito descritte, la funzione può essere utilizzata ogniqualvolta la stazione appaltante abbia necessità di consultare gli operatori economici e acquisire documenti, senza le forme di pubblicità e trasparenza previste dal Codice per affidamenti e procedure di gara. Inoltre, la funzione prevede la valutazione della documentazione inviata dagli operatori economici senza attribuzione di punteggi e conseguente posizionamento dei partecipanti in una classifica finale.

Considerato che l'utilizzo più diffuso della funzione è la richiesta di preventivi ad operatori economici invitati, la denominazione "Manifestazione di interesse" verrà modificata in "Raccolta preventivi" in una prossima versione del sistema START.

La manifestazione di interesse non prevede integrazione con i servizi di ANAC, quindi non ha alcuna forma di pubblicità o visibilità nella Banca dati nazionale contratti pubblici (BDNCP e PVL) di ANAC.

#### 2. ACCESSO ALLA PIATTAFORMA

Per partecipare ad una manifestazione di interesse, è necessario effettuare il login dalla home page del sistema.

Per effettuare l'accesso è possibile procedere attraverso una delle seguenti modalità:

- 1) Accesso attraverso l'utilizzo dell'identità digitale (SPID/CNS/CIE)
- 2) Accesso tradizionale attraverso "username" e "password"

| Accedi con identità digitale           |
|----------------------------------------|
| Accedi con SPID, CNS, CIE              |
| Accesso tradizionale                   |
| Username                               |
| Password                               |
| Accedi<br>Hai dimenticato la password? |

Fig. 1

Per un approfondimento sull'accesso attraverso l'utilizzo dell'identità digitale si rinvia all'apposito manuale "Accesso con identità digitale" presente all'interno della sezione "Istruzioni" di Start.

Una volta effettuato l'accesso, nel pannello in alto a sinistra della home page è possibile leggere il nome, cognome, profilo, denominazione/ragione sociale dell'operatore economico (Fig. 2)

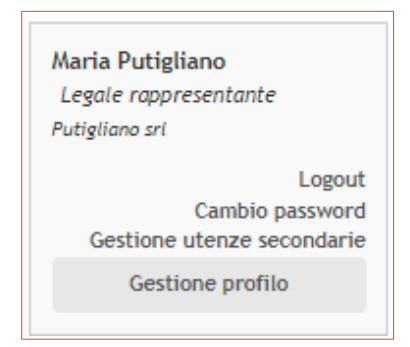

Fig. 2

#### 3. PARTECIPAZIONE AD UNA MANIFESTAZIONE DI INTERESSE

L'OE accede alla Manifestazione di Interesse selezionando direttamente dalla lista gare la procedura per la quale intende manifestare interesse. Al click sulla procedura, visualizza di default la sezione: INFORMAZIONI GENERALI.

Le altre sezioni all'interno delle quali potrà navigare sono:

- II tab CLASSIFICAZIONE
- II tab REQUISITI DI PARTECIPAZIONE
- Il tab CHIARIMENTI

Per partecipare alla Manifestazione di interesse, l'OE dovrà cliccare "MANIFESTA INTERESSE" disponibile in tutti i tab.

| Manifestazione d'interesse     |                           |                             |             | Fine ricezione     | e manifestazioni tra 2 giorni |
|--------------------------------|---------------------------|-----------------------------|-------------|--------------------|-------------------------------|
| 000306/2024 > Copia (          | di test In corso          |                             |             | SCADENZA PROCEDURA | 25/05/2024 12:00              |
| Dettagli 🗸                     |                           |                             |             |                    |                               |
| INFORMAZIONI GENERALI          | CLASSIFICAZIONE           | REQUISITI DI PARTECIPAZIONE | CHIARIMENTI |                    |                               |
|                                |                           |                             |             |                    |                               |
| DOCUMENTAZIONE ALLEGA          | ATA (0)                   |                             |             |                    | ~                             |
|                                |                           |                             |             |                    |                               |
| DATE                           |                           |                             |             |                    | ~                             |
|                                |                           |                             |             |                    |                               |
| INFORMAZIONI AGGIUNTIVI        | E                         |                             |             |                    | ^                             |
| Tipo di prestazione            |                           | Sola esecuzione             |             |                    |                               |
|                                |                           |                             |             |                    |                               |
| Esecuzione di affidamenti in e | strema urgenza/somma urge | nza No                      |             |                    |                               |
|                                |                           |                             |             |                    |                               |
|                                |                           |                             |             |                    | MANIFESTA INTERESSE           |
|                                |                           |                             |             |                    |                               |

Fig. 43

Cliccando su tale pulsante, l'OE accede al **passo 1 "Scegli forma di partecipazione"** della procedura di presentazione della manifestazione di interesse.

|                                              |                       |                | Fine ric            | cezione manifestazioni tra 2 giorni |
|----------------------------------------------|-----------------------|----------------|---------------------|-------------------------------------|
| ettagli 🗸                                    |                       |                | SCADENZA PROCEDURA  | 25/05/2024 12:00:00                 |
| PASSO 1                                      | PASSO 2               |                | PASSO 3             |                                     |
| SUEGLI FURIMA DI PARTEGIPAZIUNE              | CARICA DOCUMENTAZIONE |                | MANIFESTA INTERESSE |                                     |
| SCEGLI FORMA DI PARTECIPAZIONE               |                       |                |                     |                                     |
| Forma di partecipazione                      | Impresa o Società     | •              |                     |                                     |
|                                              | # Operatore economico | Codice fiscale | Utente              | Azioni                              |
|                                              | 1 Guido Giallo S.p.A. | 0              | Guido Giallo        | MODIFICA                            |
|                                              |                       |                |                     |                                     |
| SCEGLI I LOTTI PER CUI PRESENTARE LA DOMANDA |                       |                |                     |                                     |
| ¥ Oggetto                                    |                       | CIG            |                     | Importo                             |
|                                              |                       |                |                     |                                     |

Fig. 44

Nel caso in cui l'OE non completi la sua manifestazione di interesse (lasciandola in bozza) e lo stato della procedura non risulti scaduto, al successivo accesso l'OE vedrà il comando: "COMPLETA DOMANDA".

Fino alla data di scadenza della Manifestazione di Interesse, l'OE può ritirare la sua manifestazione di interesse e dunque ripresentarla successivamente.

Selezionando il pulsante 'SALVA E PROCEDI', l'OE accede alla pagina **passo 2 "Carica documentazione".** Tale passo permette all'OE di gestire e dunque caricare tutta la documentazione amministrativa/tecnica ed economica richiesta dalla SA.

| anifestazione d'interesse                                                                                                    |                          | Fine ricezion                                                                                                    | e manifestazioni tra 2 giorni |
|----------------------------------------------------------------------------------------------------|--------------------------|----------------------------------------------------------------------------------------------------|-------------------------------|
| .00306/2024>Copia di test In<br>ettagli 🗸                                                                                                    | COrso                    | SCADENZA PROCEDURA                                                                                                    | 25/05/2024 12:00:00           |
| , in the second second s |                          |                                                                                                    |                               |
| PASSO 1<br>SCEGLI FORMA DI PARTECIPAZIONE                                                                                                    | ٥                        | PASSO 2 PASSO 3<br>CARICA DOCUMENTAZIONE MANIFESTA INTERESSE                                                            |                               |
| GUIDO GIALLO S.P.A. FORMA DI PARTECI                                                                                                    | PAZIONE IMPRESA O SOCIET | 4                                                                                                    |                               |
| ¢ Oggetto                                                                                                    |                          | GESTIONE DELLA DOCUMENTAZIONE                                                                                           | STATO                         |
| Copia di test                                                                                                    |                          | Amministrativa         Totale richieste 1         Obbligatorie 1         Completate 0         Gestisci                  |                               |
|                                                                                                    |                          | Tecnica         Totale richieste         1         Obbligatorie         1         Completate         0         Gestisci | INCOMPLETO                    |
|                                                                                                    |                          | Economica         Totale richieste         Obbligatorie         Completate         Gestisci                             |                               |
|                                                                                                    |                          |                                                                                                    |                               |

Fig. 45

N.B. Il caricamento della documentazione della Manifestazione di interesse replica esattamente quello già sviluppato per le gare aperte/negoziate di START.

Completato il caricamento di tutta la documentazione obbligatoria/facoltativa, attraverso il pulsante 'PROCEDI', l'OE accede quindi al **passo 3 "Invia Manifestazione di Interesse"**. Qui è disponibile il riepilogo di tutta la documentazione richiesta per la fase della Manifestazione di interesse.

| 33306/2024 > Copia di test in corso SCADENZA PROCEDURA 25/05/2024 12:00:00   agli >   SSO I PASSO 2 PASSO 3   BEGLI FORMA DI PARTECIPAZIONE CARICA DOCUMENTAZIONE MANIFESTA INTERESSE   IDO GIALLO S.P.A. FORMA DI PARTECIPAZIONE IMPRESA O SOCIETÀ   IDO GIALLO S.P.A. FORMA DI PARTECIPAZIONE IMPRESA O SOCIETÀ   COPIA DI TEST   COPIA DI TEST   Interestination di caricati pdf   Documenti caricati pdf   Documenti caricati pdf                                                                                                    | Manifestazione d'interesse Fine ricezione manifestazioni tra 2 giorni |                                                   |         |                                                                     |                      |                                |                          |     |
|----------------------------------------------------------------------------------------------------|-----------------------------------------------------------------------|---------------------------------------------------|---------|---------------------------------------------------------------------|----------------------|--------------------------------|--------------------------|-----|
| SSD 1 PASSD 2 PASSD 3   EBUL FORMA DI PARTECIPAZIONE CARICA DOCUMENTAZIONE MANIFESTA INTERESSE   IDD GIALLO S.P.A. FORMA DI PARTECIPAZIONE IMPRESA O SOCIETÀ    IDD GIALLO S.P.A. FORMA DI PARTECIPAZIONE IMPRESA O SOCIETÀ    Documentazione richiesta Documentazione presentata    IDD Guantenti caricati pff   Documenti caricato il 23/05/2024 11:16:33 da Guido Giallo S.p.A.      et   et   et   et   contenti caricato il f 23/05/2024 11:16:33 da Guido Giallo S.p.A.      100 documenti caricato il f 23/05/2024 11:16:33 da Guido Giallo S.p.A.                                                                                                    | 00030<br>Dettagli                                                     | 06/2024>Copia di test In corso                    |         |                                                                     |                      | SCADENZA PROCEDURA             | 25/05/2024 12:00:        | 00  |
| SSD 1 PASS0 2 PASS0 3   EGLI FORMA DI PARTECIPAZIONE • •   IDD GIALLO S.P.A. FORMA DI PARTECIPAZIONE IMPRESA O SOCIETÀ   IDD GIALLO S.P.A. FORMA DI PARTECIPAZIONE IMPRESA O SOCIETÀ   CONTRATEST   IDD GUMENTAZIONE richiesta •   Documentazione richiesta   Documentazione richiesta •   Itest   Itest •   documento caricato Il 23/05/2024 11:16:23 de Guido Giallo S.p.A.   Itest •   et contratione   Itest •   documento caricato Il 23/05/2024 11:16:33 da Guido Giallo S.p.A.   Itest •   documento caricato Il 23/05/2024 11:16:33 da Guido Giallo S.p.A.   Itest •   documento caricato Il 23/05/2024 11:16:33 da Guido Giallo S.p.A.   Itest •   Documento caricato Il 23/05/2024 11:16:33 da Guido Giallo S.p.A.   Itest •   Documento caricato Il 23/05/2024 11:16:33 da Guido Giallo S.p.A.   Itest •   Documento caricato Il 23/05/2024 11:16:33 da Guido Giallo S.p.A.   Itest •   Documento caricato Il 23/05/2024 11:16:33 da Guido Giallo S.p.A.   IDD Cumento caricato Il 23/05/2024 11:16:33 da Guido Giallo S.p.A.                                                                                                    |                                                                       |                                                   |         |                                                                     |                      |                                |                          |     |
| INDO GIALLO S.P.A. FORMA DI PARTECIPAZIONE IMPRESA O SOCIETÀ     ODPIA DI TEST     Documentazione richiesta     Documentazione presentata     Firma digitale     Itest     Itest                                                                                                    | PASSO<br>SCEGL                                                        | 0 1<br>I FORMA DI PARTECIPAZIONE                  | •       | PASSO 2<br>CARICA DOCUMENTAZIONE                                    | 0                    | PASSO 3<br>MANIFESTA INTERESSE |                          | 0   |
| DOCUMENTACIONAL DI PARTECIPAZIONE IMPRESA O SOCIETÀ   XOPIA DI TEST   Documentazione richiesta Documentazione presentata   Lest Occumento caricato il 23/05/2024 11:16:23 da Guido Giallo S.p.A.   Lest Statisticati pdf   Documento caricato il 23/05/2024 11:16:33 da Guido Giallo S.p.A.   et Cocumento caricato il 23/05/2024 11:16:33 da Guido Giallo S.p.A.                                                                                                    |                                                                       |                                                   |         |                                                                     |                      |                                |                          |     |
| COPIA DI TEST   Documentazione richiesta Documentazione presentata Firma digitale   test <ul> <li>documenti caricati pdf</li> <li>Documento caricato il 23/05/2024 11:16:23 da Guido Gialio S.p.A.</li> </ul> test <ul> <li>documenti caricati pdf</li> <li>Documento caricato il 23/05/2024 11:16:33 da Guido Gialio S.p.A.</li> </ul> test <ul> <li>documenti caricati pdf</li> <li>Documento caricato il 23/05/2024 11:16:33 da Guido Gialio S.p.A.</li> </ul> test <ul> <li>documenti caricati pdf</li> <li>Documento caricato il 23/05/2024 11:16:38 da Guido Gialio S.p.A.</li> </ul> test <ul> <li>documenti caricati pdf</li> <li>Documento caricato il 23/05/2024 11:16:38 da Guido Gialio S.p.A.</li> </ul>                                                                                                    | GUIDO                                                                 | ) GIALLO S.P.A. FORMA DI PARTECIPAZIONE IMPRESA O | SOCIETÀ |                                                                     |                      |                                |                          |     |
| Documentazione richiesta       Documentazione presentata       Firma digitale         test                                                                                                    |                                                                       |                                                   |         |                                                                     |                      |                                |                          |     |
| Documentazione richiesta       Documentazione presentata       Firma digitale         test       Image: Commentazione di Caricati di Caricati di Caric                                             | COP                                                                   | IA DI TEST                                        |         |                                                                     |                      |                                |                          | ^   |
| test       Image: Construction of Construction of Cons | #                                                                     | Documentazione richiesta                          |         | Documentazione                                                      | presentata           |                                | Firma digitale           |     |
| test       Image: Constraint of the second second sec | 1                                                                     | test<br>Famministrativa                           |         | documenti caricati.pdf<br>Documento caricato il 23/05/2024 11:16:23 | <i>da</i> Guido Gial | 393.73<br>KB<br>★              |                          |     |
| et<br>ECONOMIDA Documento caricato il 23/05/2024 11:16:38 da Guido Giallo S.p.A.                                                                                                    | 2                                                                     | test<br>TECNICA                                   |         | documenti caricati.pdf<br>Documento caricato il 23/05/2024 11:16:33 | <i>da</i> Guido Gial | 393.73<br>KB<br>≰              |                          |     |
|                                                                                                    | 3                                                                     | et<br>[EGONOMIGA]                                 |         | documenti caricati.pdf<br>Documento caricato il 23/05/2024 11:16:38 | da Guido Gial        | 1993.73<br>КВ<br><b>±</b>      |                          |     |
|                                                                                                    |                                                                       |                                                   |         |                                                                     |                      |                                |                          |     |
| FI IMINA ROZZA INIZIA MANIEFSTAZIONE DI INTERESSE                                                                                                    |                                                                       |                                                   |         |                                                                     |                      | ELIMINA BOZZA LINVIA           | MANIFESTAZIONE DI INTERE | SSE |
|                                                                                                    |                                                                       |                                                   |         |                                                                     |                      |                                |                          |     |

Fig. 46

Mediante il pulsante Invia Manifestazione di Interesse, l'OE visualizza un messaggio di conferma: nel caso in cui l'OE selezioni "SI" invia la sua manifestazione di interesse e visualizza la pagina di conferma presentazione manifestazione di interesse (Figura 39); altrimenti con 'NO', torna sul **passo 3.** 

| Manife           | estazione d'interesse                                     |                                                                                     | Fine ricezi        | one manifestazioni tra 2 gi |
|------------------|-----------------------------------------------------------|-------------------------------------------------------------------------------------|--------------------|-----------------------------|
| 0003<br>Dettagli | 06/2024>Copia di test In corso                            |                                                                                     | SCADENZA PROCEDURA | 25/05/2024 12:0             |
| Doma             | anda sottomessa da Guido Giallo il 23/05/2024 11:20:      | 09                                                                                  |                    |                             |
| GUID             | O GIALLO S.P.A. FORMA DI PARTECIPAZIONE IMPRESA O SOCIETÀ |                                                                                     |                    |                             |
| COF              | PIA DI TEST                                               |                                                                                     |                    |                             |
| #                | Documentazione richiesta                                  | Documentazione presentata                                                           |                    | Firma digitale              |
| 1                | test<br>Amministratīva                                    | documenti caricati.pdf<br>Documento caricato il 23/05/2024 11:16:23 da Guido Giallo | 393.73<br>KB<br>≛  |                             |
| 2                | test<br>TEONICA                                           | documenti caricati.pdf<br>Documento caricato il 23/05/2024 11:16:33 da Guido Giallo | 993.73<br>KB<br>≰  |                             |
| 3                | et<br>ECONOMICA                                           | documenti caricati.pdf<br>Documento caricato il 23/05/2024 11:16:38 da Guido Giallo | 393.73<br>KB<br>▲  |                             |
|                  |                                                           |                                                                                     |                    |                             |
|                  |                                                           |                                                                                     | ANNULLA INVIO      | MANIFESTAZIONE DI INTER     |

Fig. 47

Dopo aver presentato la manifestazione di interesse l'OE può visualizzare la stessa accedendo alla procedura dall'elenco procedure selezionando il pulsante "VISUALIZZA MANIFESTAZIONE DI INTERESSE".

Fino a quando la manifestazione di interesse è in corso, l'operatore economico può annullare l'invio della manifestazione di interesse e può inviare una nuova manifestazione di interesse fino a quando non è scaduto il termine fissato dalla stazione appaltante per la presentazione della manifestazione. A Manifestazione di interesse scaduta, il pulsante "ANNULLA INVIO MANIFESTAZIONE DI INTERESSE" non sarà più visibile, mentre il pulsante 'VISUALIZZA DOMANDA' sarà sempre disponibile anche nelle fasi successive della procedura.

#### 4. STATO DI UNA MANIFESTAZIONE DI INTERESSE

Una Manifestazione di Interesse può assumere i seguenti stati:

- IN BOZZA: stato presente solo per il Buyer, quando la procedura è in composizione;
- NON INIZIATA: quando la MI non è ancora in corso;
- IN CORSO: quando la MI è in corso;
- SCADUTA: quando la fase di presentazione manifestazioni di interesse è scaduta;
- IN ESAME: quando la MI è in esame;

• AMMISSIONE SCADUTA: quando la fase di ammissione/esclusione è stata completata ed è stato avviato Invita tutti/Sorteggio;

• SEGUE PROCEDURA DI AFFIDAMENTO: quando la fase di ammissione è scaduta ed è stata avviato un Affidamento diretto.

• CHIUSA SENZA PROCEDURA DI AFFIDAMENTO: quando la fase di ammissione/esclusione è stata completata ma la procedura è stata chiusa senza avviare alcuna fase successiva;

• **DESERTA**: quando nessun operatore economico ha manifestato interesse e l'utente della SA ha dichiarato la manifestazione di interesse deserta;

• ANNULLATA: quando il Buyer ha annullato la Manifestazione di Interesse.